## M1T+RED ミニ PC の Windows 11 ドライバーのダウンロードとインストール方法

● Windows 11 のドライバーダウンロードアドレスは以下の通りです。

https://www.asuswebstorage.com/navigate/a/#/s/8F5A2DFBAB74442EA06E79AFEED2E6B7Y

❷ 以下のような画面が表示されます。左側のボックスにマウスでチェックを入れて、右側の「Download」をクリックしてください。

| ← -      | → C 🗅 htt                         | ps://www.asuswebstorage.com/navigate/a/#/s/8F5A2DFBAB74442EA06E79AFEED2E6B7Y |                    | ಾ ಡಿ 🤄 🗎 🔍 …    |  |
|----------|-----------------------------------|------------------------------------------------------------------------------|--------------------|-----------------|--|
| 💮 ASI    | US WebStorage                     | Features Download Plans Business Support Center                              |                    | O Login/Sign up |  |
| 1 item(: | 1 item(s) selected Clear selected |                                                                              |                    |                 |  |
|          | Туре                              | Name 🗸                                                                       | Last modified time | Size            |  |
|          | 209                               | m1t_Drivers_Win11_X64_V0.1_20210317.zip                                      | PM7:32:42          | 522.64 MB       |  |
|          |                                   |                                                                              |                    |                 |  |
|          |                                   |                                                                              |                    |                 |  |
|          |                                   |                                                                              |                    |                 |  |
|          |                                   |                                                                              |                    |                 |  |

## ❸システムは自動的にダウンロードを開始します。ネットワークの速度に応じて、ダウンロードには時間がかかる場合があります。

|        | ao 10                                                                           | j λ= \⊕   | *            |         |       |
|--------|---------------------------------------------------------------------------------|-----------|--------------|---------|-------|
|        | ダウンロード                                                                          | E Q       | $\checkmark$ | gin/Sig | gn up |
|        | m1t_Drivers_Win11_X64_V0.1_20210317.zip<br>406 KB/秒 - 4.9 MB (523 MB 中)、残り 22 分 |           |              |         | 88    |
|        | もっと見る                                                                           |           |              |         | 00    |
| d time |                                                                                 | Size      |              |         | _     |
|        |                                                                                 | 522.64 MB |              |         |       |

❹ダウンロードが完了したら、マウスの右クリックをして、「すべて展開」を選択してください。これにより、圧縮されたファイルが解凍されます。

| ダウンロード                              |                  |                 | ✓ ひ ダウンロードの検索                                                                                                    |   |
|-------------------------------------|------------------|-----------------|----------------------------------------------------------------------------------------------------|---|
| Sil                                 | 更新日時             | 種類              | <b>サ</b> イズ                                                                                                    |   |
| 今日 (1)                              |                  |                 |                                                                                                    |   |
| m1t_Drivers_Win11_X64_V0.1_20210317 | 2024/04/14 20:20 | 圧縮 (zip 形式) フォ. | 開く(O)<br>新しいウィンドウで開く(E)<br>すべて展開(T)<br>スタートメニューにビン留めする<br>Ⅲ Microsoft Defender でスキャンする<br>ピ 共有<br>プログラムから開く(H)<br>アクセスを許可する(G)<br>以前のパージョンの復立(V) |   |
|                                     |                  |                 | 送3(N)<br>切り取り(T)<br>コピー(C)                                                                                                    | > |
|                                     |                  |                 | ショートカットの作成(S)<br>削除(D)<br>名前の変更(M)                                                                                                    |   |
|                                     |                  |                 | プロパティ(R)                                                                                                    |   |

## ●解凍されたフォルダをクリックしてください。以下は詳細なドライバーのリストです

| ダウン | /ロード > m1t_Drivers_Win11_X64_V0.1 | _20210317 > m1t_Drivers_Win11_ | X64_V0.1_20210317 | ~   |
|-----|-----------------------------------|--------------------------------|-------------------|-----|
|     | 名前                                | 更新日時                           | 種類                | サイズ |
|     | - 1-Chipset                       | 2024/04/14 20:43               | ファイル フォルダー        |     |
|     | 2-SerialIO                        | 2024/04/14 20:43               | ファイル フォルダー        |     |
| r   |                                   | 2024/04/14 20:43               | ファイル フォルダー        |     |
| r.  | 4-TXEI                            | 2024/04/14 20:43               | ファイル フォルダー        |     |
| r i | 5-DPTF                            | 2024/04/14 20:43               | ファイル フォルダー        |     |
|     | 6 Intel 9462 wifi &BT             | 2024/04/14 20:44               | ファイル フォルダー        |     |
|     | 7 Sound ES8336                    | 2024/04/14 20:44               | ファイル フォルダー        |     |

⑥これらの 7 つのフォルダーの下には、すべて 1 つの「install」ファイルがあります。つまり、ドライバーのインストールプログラムです。必ず管理者 権限でインストールしてください。つまり、ファイルを選択してから、マウスの右クリックで、「管理者として実行」を選択してください。

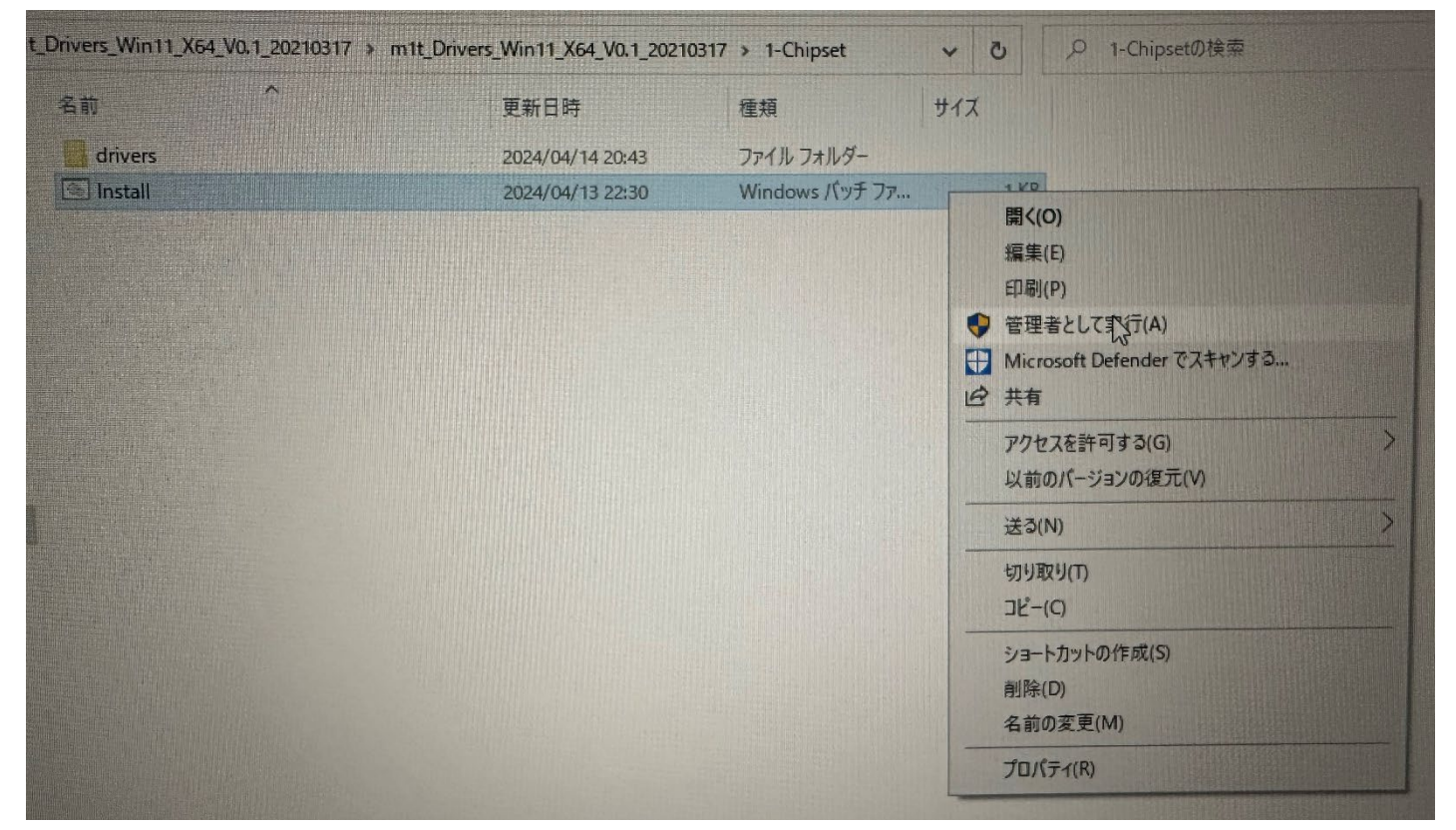

●システムは以下の画面が表示されます。 "はい"をクリックしてください。その後、プログラムは自動的にインストールされ、インストールが完了すると現在のダイアログボックスが自動的に閉じられます。各ドライバーを順番にインストールしてください。

| ューザー アカウント制御<br>このアプリがデバイスに変更を加<br>か? | ×<br>Iえることを許可します |
|---------------------------------------|------------------|
| <sup>C:ヽ_</sup> Windows コマンド プロセッ     | υΨ               |
| 確認済みの発行元: Microsoft Windows<br>詳細を表示  |                  |
| (‡U) 😓                                | いいえ              |